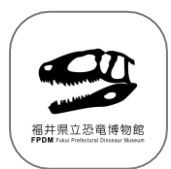

## 福井県立恐竜博物館 展示解説アプリ

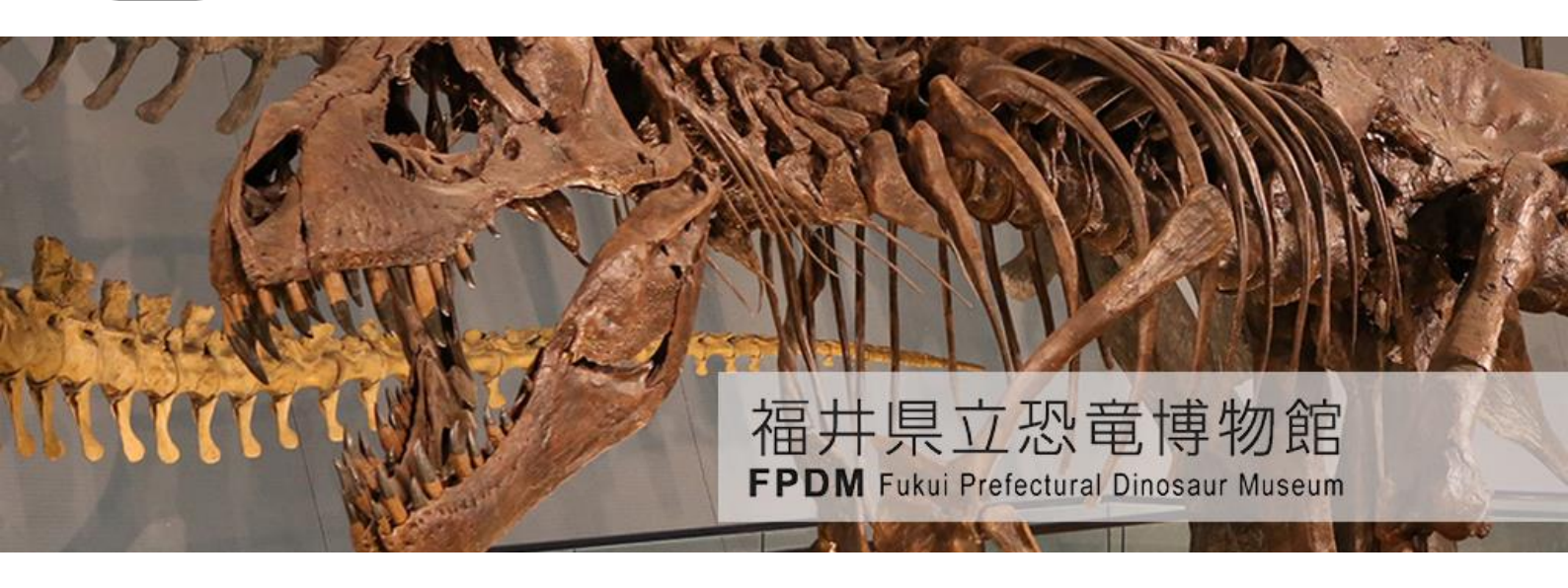

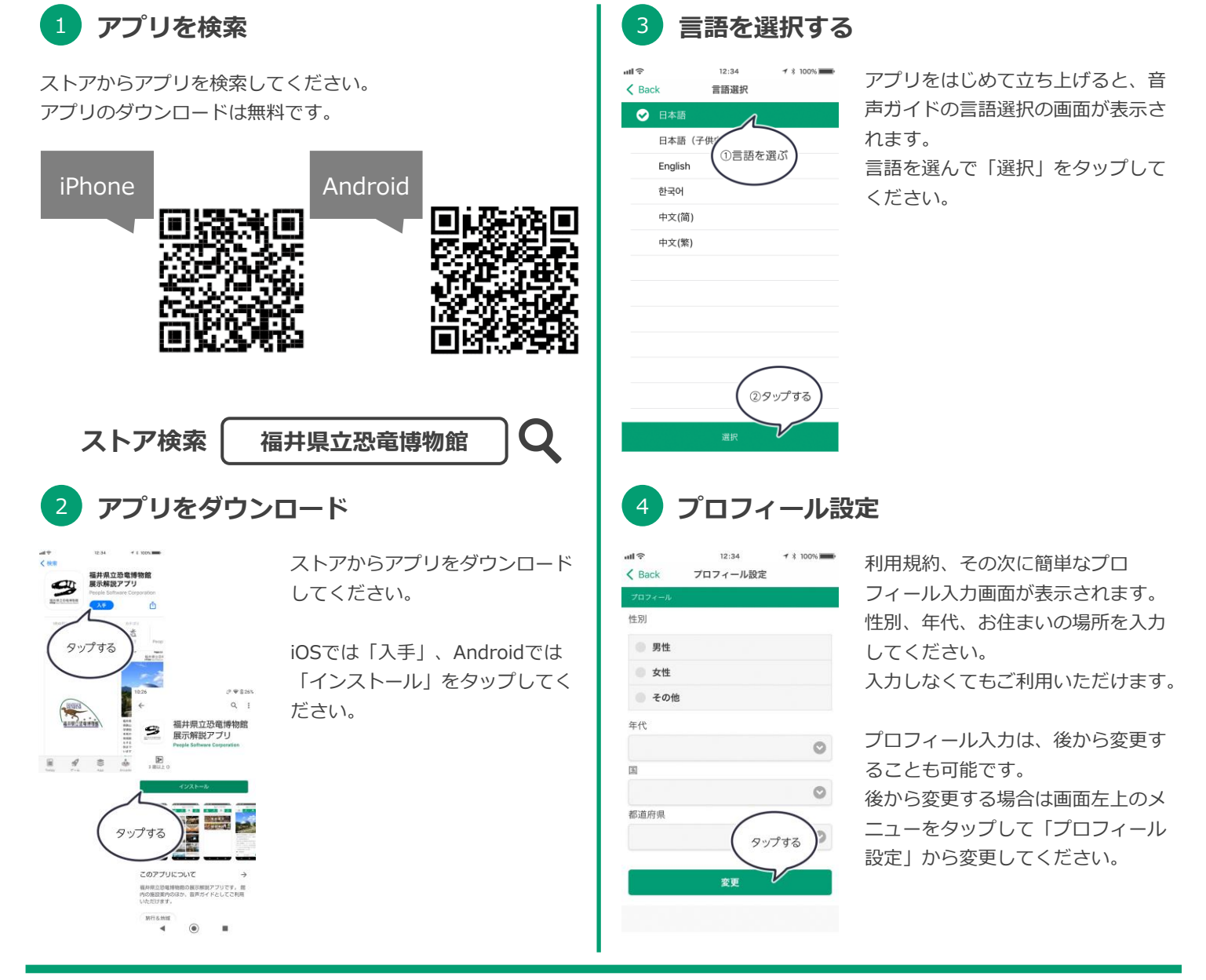

※ 音声ガイドの所要時間は、およそ90分です。
※ 音声ガイドは、受付から8時間ご利用いただけます。
※ 音声ガイドは、イヤホンまたは受話口からのみご利用いただけます。
※ データ通信によるパケット通信料はお客様負担となります。ご了承ください。

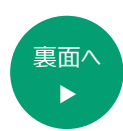

for iPhone, Android

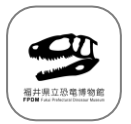

5

## 展示解説アプリご利用方法

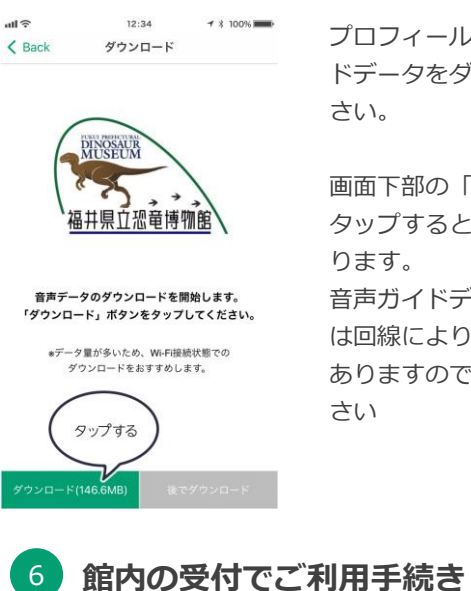

音声データをダウンロード

プロフィールを入力後、音声ガイ ドデータをダウンロードしてくだ

画面下部の「ダウンロード」を タップするとダウンロードが始ま

音声ガイドデータのダウンロード は回線により時間がかかる場合が ありますので、しばらくお待ち下

館内の受付にてご利用手続き(有

料:500円)をしていただくと、

展示ガイドをご利用いただけます。

アプリをご利用の際には「GPS

(位置情報)」と「Bluetooth

にしてください。

(ブルートゥース)」を必ずオン

## 展示スポット一覧

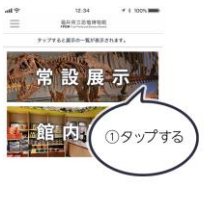

展示スポットの一覧です。 聞きたい展示物をタップしてくださ い。

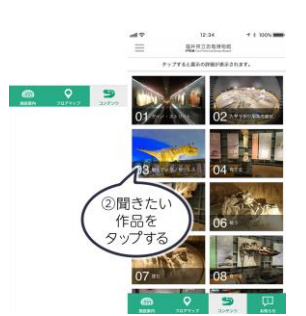

展示詳細&音声ガイド

ull 🔶 12:34 1 \$ 100% < Back ダイノ・ストリート ダイノ・ストリート

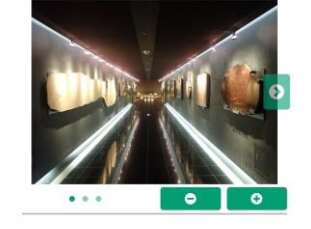

画面右下の三角ボタンが「再牛」と 「停止」です。

バーの上には音声ガイドの文章が流 れます。

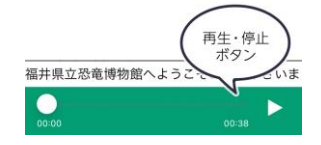

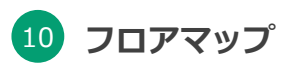

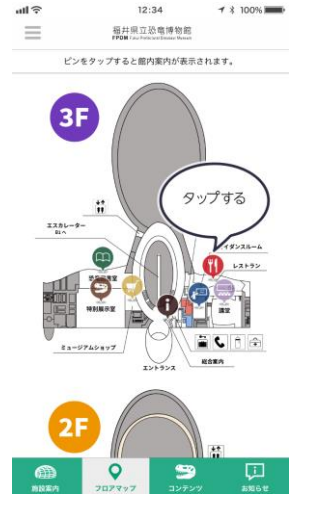

画面下部の「フロアマップ」をタップ するとフロアマップが表示されます。 ピンをタップするとスポットの詳細情 報を表示できます。

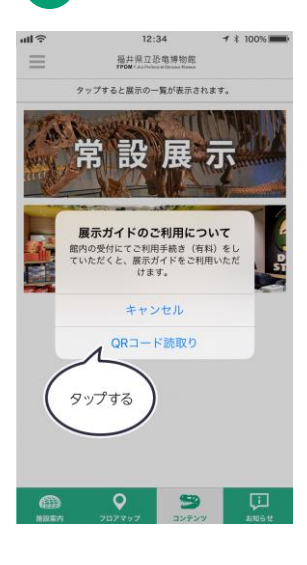

QRコードを読取り

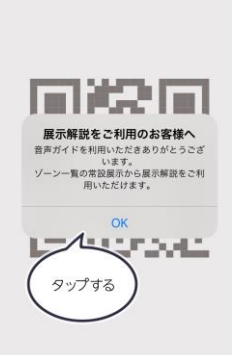

12:34

QRコード読取り

< Back

メッセージ画面、またメニュー画 面よりQRコード読取り用のカメ ラを起動してください。

館内の受付で提示されるQRコー ドを読取ると、展示ガイドをご利 用できるようになります。

福井県立恐竜博物館 TEL: 0779-88-0001 FPDM Fukui Prefectural Dinosaur Museum https://www.dinosaur.pref.fukui.jp/

〒911-8601 福井県勝山市村岡町寺尾第51号11番地

開発元

ピープルソフトウェア株式会社 https://www.pscsrv.co.jp/ 岡山県倉敷市阿知1-7-2 くらしきシティプラザ西ビル5階 0120-542-070 携帯電話からは 03-5280-9313 (通話料がかかります) 受付時間 10:00~18:00 (土日祝除()

※本カタログに記載の会社名及び商品名は、各社の商標または登録商標です。 ※本カタログに記載の製品仕様は、予告なく変更する場合がございますので、あらかじめご了承ください。